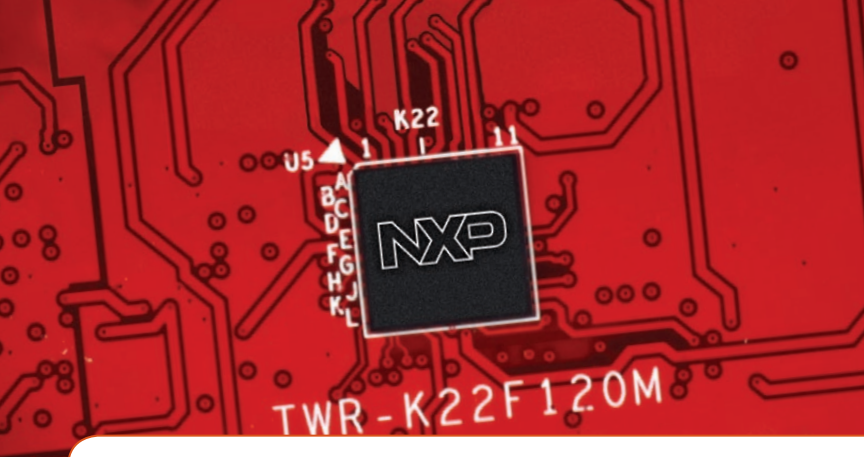

# Quick Start Guide TWR-K22F120M Development Board for Kinetis<sup>®</sup> K02F and K22F MCU Families

Cost-Effective 32-bit ARM® Cortex®-M4 Microcontrollers with Floating Point Unit and Crystal-Less Full-Speed USB

NP

TOWER® SYSTEM DEVELOPMENT PLATFORM

#### GET TO KNOW THE TWR-K22F120M BOARD

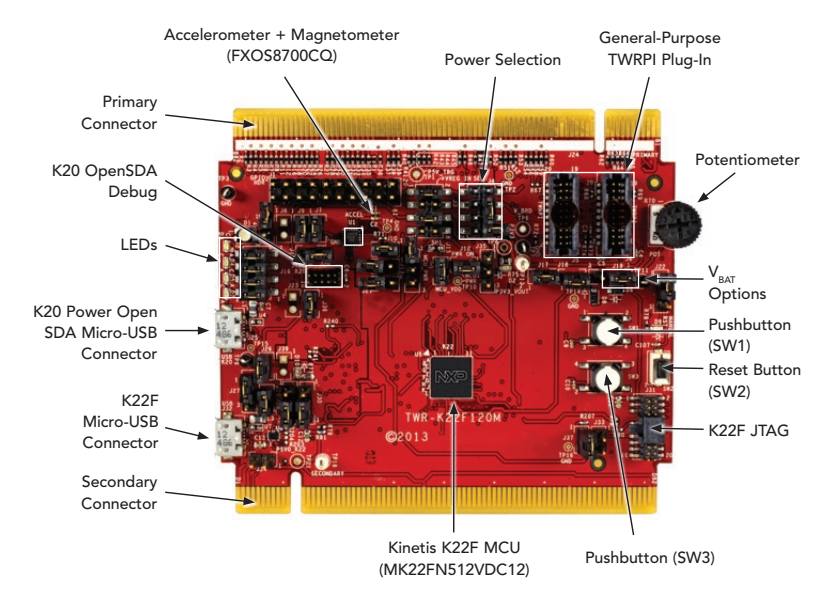

Figure 1: Front Side of TWR-K22F120M

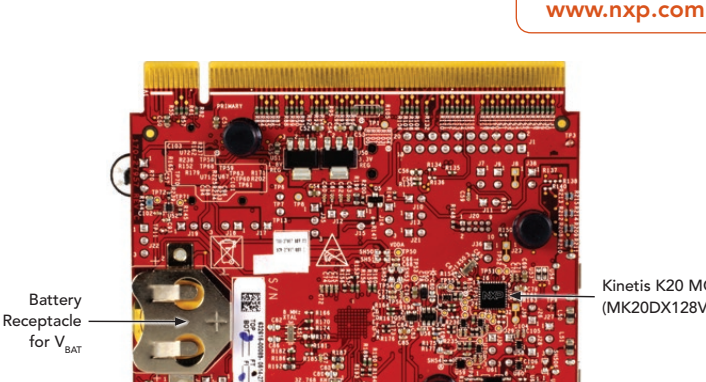

Kinetis K20 MCU (MK20DX128VFM5)

Figure 2: Back Side of TWR-K22F120M

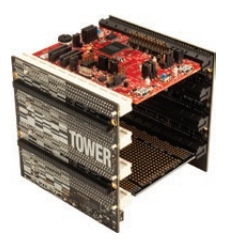

#### TWR-K22F120M NXP TOWER SYSTEM DEVELOPMENT BOARD PLATFORM

The TWR-K22F120M board is designed to work either in standalone mode or as part of the NXP Tower System, a modular development board platform that enables rapid prototyping and tool re-use through reconfigurable hardware. Begin constructing your Tower System evaluation board platform today by visiting www.nxp.com/Tower for additional Tower System boards and compatible peripherals.

#### **Quick Start Guide**

#### FEATURES

- Kinetis K22F MCU (K22FN512VDC12): 120 MHz Cortex-M4F, 512 KB flash, 128 KB RAM, USB full-speed, 121 MAPBGA thin-profile package
- Dual-role USB interface with micro-AB USB connector
- General-purpose Tower plug-in (TWRPI) socket
- Onboard debug circuit: Kinetis K20 MCU (MK20DX128VFM5) OpenSDA with virtual serial port
- Three-axis combination accelerometer and magnetometer (FXOS8700CQ)
- Four (4) user-controllable LEDs plus RGB LED
- Two (2) user pushbutton switches for GPIO interrupts
- One (1) user pushbutton switch for MCU reset
- Potentiometer
- Independent, battery-operated power supply for real-time clock (RTC) module

# STEP-BY-STEP INSTRUCTIONS

In this Quick Start Guide, you will learn how to set up the TWR-K22F120M board and run the included demonstrated software. For more detailed information, review the user manual at www.nxp.com/TWR-K22F120M

# Download Software

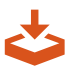

Download installation software and documentation under "Jump Start Your Design" at www.nxp.com/TWR-K22F120M.

#### **2** Configure the Hardware

Install the included battery into the V<sub>BAT</sub> (RTC) battery holder. Then, connect one end of the USB cable to the PC and the other end to the Power/OpenSDA micro-AB connector on the TWR-K22F120M module. Allow the PC to automatically configure the USB drivers if needed.

#### **3** Run the Quick Start Demo

Set up the serial port connection on your terminal program for 115200-baud rate, 8-bit data, no parity, 1 stop bit.

Press the reset button on the board to display the following message:

Select from the following menu:

- 1. Bubble level
- 2. eCompass demo
- 3. USB CDC demo
- 4. Metal detector demo
- 5. Stopwatch demo
- 6. Air mouse demo

Enter a number key (1–6) on the keyboard to run each option from the Quick Start Demo. Further information will be displayed on the terminal as the demo runs.

#### **Quick Start Guide**

# SOFTWARE AND TOOLS

- Kinetis Software Development Kit (SDK): www.nxp.com/ksdk
- FreeRTOS<sup>™</sup>: www.nxp.com/freertos
- Kinetis Design Studio IDE: www.nxp.com/kds
- Bootloader for Kinetis MCUs: www.nxp.com/kboot

www.nxp.com

#### TWR-K22F120M JUMPER OPTIONS

The following is a list of all the jumper options. The default installed jumper settings are indicated in the shaded boxes.

| JUMPER | OPTION                                        | SETTING | DESCRIPTION                                                       |
|--------|-----------------------------------------------|---------|-------------------------------------------------------------------|
| J33    | Debug target<br>power                         | ON      | Connect P5V_SDA to target power                                   |
|        |                                               | OFF     | Disconnect P5V_SDA from target power                              |
| J26    | Enable<br>USB power                           | ON      | Connect PTC9 to USB power enable on power switch MIC2026          |
|        |                                               | OFF     | Disconnect PTC9 from USB power enable on power<br>switch MIC2026  |
| J34    | USB ID connection                             | ON      | Connect PTD7 to USB ID pin                                        |
|        |                                               | OFF     | Disconnect PTD7 from USB ID pin                                   |
| J28    | USB over-<br>current flag                     | ON      | Connect PTC8 to overcurrent flag on power switch MIC2026          |
|        |                                               | OFF     | Disconnect PTC8 from overcurrent flag on power<br>switch MIC2026  |
| J27    | USB switch                                    | 1-2     | Connect MCU USB0_DP and USB0_DM pins to micro-USB connector (J32) |
|        |                                               | 2-3     | Connect MCU USB0_DP and USB0_DM pins to Tower<br>System elevator  |
| J35    | V <sub>REGIN</sub> input                      | 1-2     | Connect V_BRD to MCU_PWR                                          |
|        |                                               | 2-3     | Allow current measurement on MCU VDD                              |
| J15    | MCU<br>V <sub>DD</sub> current<br>measurement | ON      | Connect P5V_SDA to target power                                   |
|        |                                               | OFF     | Disconnect P5V_SDA from target power                              |

#### TWR-K22F120M JUMPER OPTIONS CONT.

| JUMPER | OPTION                                       | SETTING | DESCRIPTION                                                                                                    |
|--------|----------------------------------------------|---------|----------------------------------------------------------------------------------------------------|
| J3     | 3.3 V V <sub>REGIN</sub><br>selector         | 1-2     | Connect output of USB power switch controlled by the<br>VTRG_EN signal from the K20 MCU (P5V_TRG_SDA) to<br>onboard 3.3 V regulator |
|        |                                              | 5-6     | Connect $V_{\text{BUS}}$ signal from micro-USB connector J32 to K22F VREGIN                                                         |
|        |                                              | 6-8     | Connect $V_{\mbox{\tiny BUS}}$ signal from Tower Elevator to K22F $V_{\mbox{\tiny REGIN}}$                                          |
| J4     | Board power selector                         | 1-2     | Connect PTD7 to USB ID pin                                                                                                    |
|        |                                              | 3-5     | Disconnect PTD7 from USB ID pin                                                                                                    |
|        |                                              | 5-7     | Connect 1.8 V regulator output to onboard supply (V_BRD)                                                                            |
| J12    | $V_{\text{REFH}}$ and $V_{\text{DDA}}$ power | ON      | Connect V_BRD to $V_{\mbox{\tiny DDA}}$ and $V_{\mbox{\tiny REFH}}$                                                                 |
|        |                                              | OFF     | Disconnect V_BRD from $V_{\mbox{\tiny DDA}}$ and $V_{\mbox{\tiny REF}}$                                                             |
| J19    | V <sub>BAT</sub><br>power                    | 1-2     | Connect V <sub>BAT</sub> to MCU_PWR                                                                                                 |
|        |                                              | 2-3     | Connect $V_{BAT}$ to the higher voltage between MCU_PWR and coin-cell battery (P3V0_COINCELL)                                       |
| J38    | LED<br>operation                             | OFF     | Connect LEDs to single resistor for 3.3 V operation                                                                                 |
|        |                                              | ON      | Connect LEDs to parallel resistors for 1.8 V operation                                                                              |
| J16    | LED<br>connections                           | 1-2     | Connect PTD4 to green LED D7                                                                                                    |
|        |                                              | 3-4     | Connect PTD5 to yellow LED D5                                                                                                    |
|        |                                              | 5-6     | Connect PTD6 orange LED D4                                                                                                    |
|        |                                              | 7-8     | Connect PTD6 orange LED D4                                                                                                    |

#### TWR-K22F120M JUMPER OPTIONS CONT.

| JUMPER | OPTION                                                                  | SETTING | DESCRIPTION                                                 |
|--------|-------------------------------------------------------------------------|---------|-------------------------------------------------------------|
| J17    | TWRPI current<br>measurement                                            | ON      | Connect V_BRD to TWRPI 3-V power (GPT_VBRD)                 |
|        |                                                                         | OFF     | Disconnect V_BRD from TWRPI 3-V power (GPT_VBRD)            |
| J9     | Accelerometer/<br>magnetometer<br>I <sup>2</sup> C                      | ON      | Connect PTC10 to I2C_SCL_SNSR                               |
|        |                                                                         | OFF     | Disconnect PTC10 from I2C_SCL_SNSR                          |
| J7     | Accelerometer/<br>magnetometer<br>I <sup>2</sup> C SDA<br>connection    | ON      | Connect PTC11 to I2C_SDA_SNSR                               |
|        |                                                                         | OFF     | Disconnect PTC11 from I2C_SDA_SNSR                          |
| J11    | Accelerometer/<br>magnetometer<br>I <sup>2</sup> C slave<br>address SA0 | ON      | Pull accelerometer/magnetometer SA0 low                     |
|        |                                                                         | OFF     | Pull accelerometer/magnetometer SA0 high                    |
| J10    | Accelerometer/<br>magnetometer<br>slave address<br>SA1                  | ON      | Pull magnetometer SA1 high                                  |
|        |                                                                         | OFF     | Pull magnetometer SA1 low (also used for accelerometer GND) |
| J13    | Accelerometer/<br>magnetometer<br>I <sup>2</sup> C interrupt 1          | ON      | Connect PTB0 to INT1                                        |
|        |                                                                         | OFF     | Disconnect PTB0 from INT1                                   |
| J21    | Accelerometer/<br>magnetometer<br>I <sup>2</sup> C interrupt 2          | ON      | Connect PTB1 to INT2                                        |
|        |                                                                         | OFF     | Disconnect PTB1 from INT2                                   |

#### TWR-K22F120M JUMPER OPTIONS CONT.

| JUMPER | OPTION                       | SETTING | DESCRIPTION                                                             |
|--------|------------------------------|---------|-------------------------------------------------------------------------|
| J18    | Potentiometer<br>enable      | ON      | Connect PTB2 to POT_5K                                                  |
|        |                              | OFF     | Disconnect PTB2 from POT_5K                                             |
| J22    | Reset<br>push button         | 1-2     | Connect SW2 to SDA_RST_TGTMCU_J_B                                       |
|        |                              | 2-3     | Connect SW2 to RST_TGTMCU_B                                             |
| J37    | SWD_DIO<br>isolation         | ON      | Connect SWD_DIO_TGTMCU_BUF to SWD_DIO_TGTMCU                            |
|        |                              | OFF     | Disconnect SWD_DIO_TGTMCU_BUF from SWD_DIO_<br>TGTMCU                   |
| J36    | SWD_CLK isolation            | ON      | Connect SWD_CLK_TGTMCU_BUF to SWD_CLK_TGTMCU                            |
|        |                              | OFF     | Disconnect SWD_CLK_TGTMCU_BUF from SWD_CLK_<br>TGTMCU                   |
| J29    | UART RX<br>selection         | 1-2     | Connect UART1_RX_TGTMCU to UART1_RX_ELEV_BUF<br>(Tower System elevator) |
|        |                              | 2-3     | Connect UART1_RX_TGTMCU to UART1_RX_TGTMCU_BUF (OpenSDA)                |
| J30    | UART TX<br>selection         | 1-2     | Connect UART1_TX_TGTMCU to UART1_TX_ELEV_BUF<br>(Tower System elevator) |
|        |                              | 2-3     | Connect UART1_TX_TGTMCU to UART1_TX_TGTMCU_BUF (OpenSDA)                |
| J14    | RESET-<br>OUT_B<br>selection | 1-2     | Connect Tower System elevator RESET_OUT_B to PTA14                      |
|        |                              | 2-3     | Connect Tower System elevator RESET_OUT_B to PTA17                      |

www.nxp.com

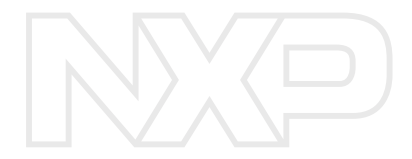

Visit www.nxp.com/TWR-K22F120M or www.nxp.com/Kinetis for more information on the TWR-K22F120M board.

#### SUPPORT

Visit **www.nxp.com/support** for a list of phone numbers within your region.

#### WARRANTY

Visit **www.nxp.com/warranty** for complete warranty information.

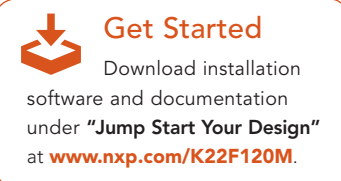

# www.nxp.com/K22F120M, www.nxp.com/Kinetis or www.nxp.com/Tower

NXP, the NXP logo, Kinetis, and Tower are trademarks of NXP B.V. All other product or service names are the property of their respective owners. ARM and Cortex are registered trademarks of ARM Limited (or its subsidiaries) in the EUand/or elsewhere. All rights reserved. © 2016 NXP B.V.

Document Number: TWRK22F120MQSG REV 2 Agile Number: 926-27597 REV A